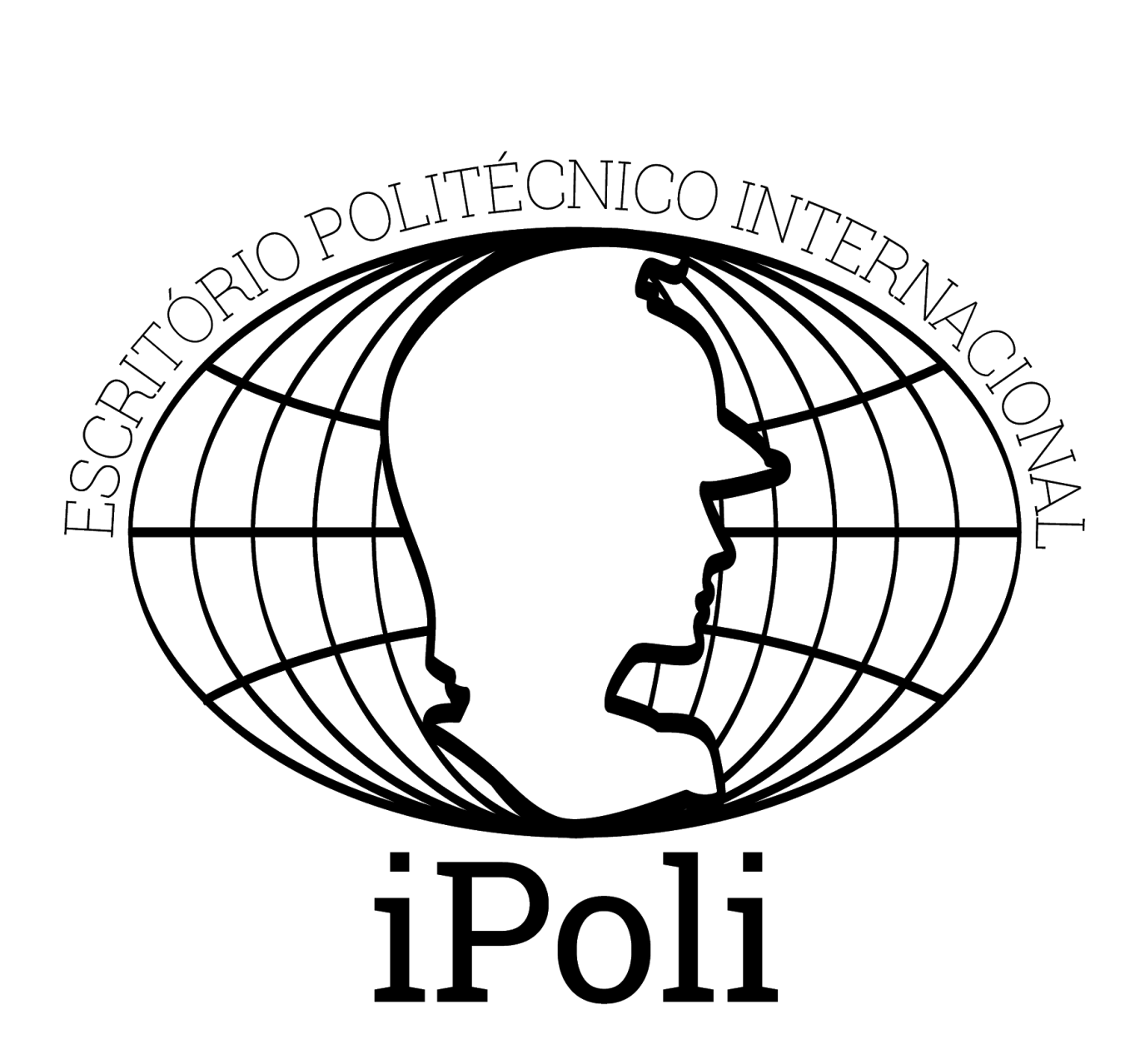

# Manual dos CRInt Para Ajuda aos Estrangeiros - v2020.1

# Quais são os procedimentos?

- 1) Documentação via site da Polícia Federal
  - a) Preencher formulário
  - b) Gerar GRU "Boleto"
  - c) Solicitar e fazer o cadastro do CPF no site da Receita Federal
  - d) Conferir a documentação necessária para a Polícia Federal

#### 2) Banco

a) Pagar a Guia do RNM - Registro Nacional Migratório

#### 3) Cartório

- a) Cópias autenticadas: 2 cópias da Página de Identificação do Passaporte e 2 cópias do Visto Brasileiro.
- Obs: Uma das cópias duplicadas serve para o intercambista andar com ele como documento de identificação.

#### 4) Matrícula

- a) Verificar a grade horária e escolher matérias
- b) Preencher requerimento de matrícula (tanto de INCLUSÃO quanto de EXCLUSÃO de matérias) → Menos os alunos de DD; CRInt ou Sessão de Graduação possuem esse requerimento
- c) Retirar o Cartão USP e o BUSP com a CRInt

# **Documentação**

Essa documentação é referente ao **Registro Nacional Migratório – RNM**, que eles precisam ter para permanecer no Brasil.

Os estrangeiros tem um prazo de 90 dias desde a chegada ao Brasil até fazerem o documento. LEI Nº 13.445, DE 24 DE MAIO DE 2017.

## Formulário via Internet

- 1) Como acessar a página:
  - a) Entrar em <u>www.dpf.gov.br</u>, usando o Firefox, somente usando este navegador é que os links funcionam corretamente,
  - b) Ir em Imigração > Registro (5º ícone)
  - c) Ou usar este link para acesso rápido:

http://www.pf.gov.br/servicos-pf/imigracao/registro-de-autorizacao-de-residencia-1/re gistro-de-autorizacao/registro-de-autorizacao-de-residencia

- d) No tópico *1) Registro com base em Visto Consular* é necessário preencher o link do **formulário**
- 2) Preenchimento do formulário
  - a) Preencher SOMENTE os campos com marcação vermelha
  - b) "Tipo de Registro": Registro de Visto Consular
  - c) "Ocupação Principal": Estudante (ou código 930)
  - d) "CEP": 05508-010 (caso ainda não tenha moradia)
  - e) *"Logradouro"*: Av.Prof. Luciano Gualberto,380 (deste jeito, porque senão não cabe)
  - f) "Distrito/Bairro": Butantã
  - g) *"Cidade":* São Paulo (cuidado para não colocar Adamantina, pois o campo reinicia sempre que erra o captcha)
  - i) "DDD Telefone": 11 30915751
  - j) "Endereço Comercial": colocar o da ESCOLA POLITÉCNICA DA USP:
  - Av. Prof. Luciano Gualberto, 380 Butantã, São Paulo SP, 05508-010
  - k) Salvar o pdf do Formulário (sem margem cabe em apenas uma folha)
  - I) Imprimir para levar na Polícia Federal

#### Preenchimento da GRU - Guia de Recolhimento da União

- 1) Voltar à página inicial e clicar no link: Gerar GRU
- Preencher os dados obrigatórios (o endereço, caso ainda não o tenha, pode ser: Av. Prof. Luciano Gualberto, 380, 05508-010)
- "Unidade arrecadadora": SP (027-2) SUPERINTENDÊNCIA REGIONAL NO ESTADO DE SÃO PAULO
- 4) *"Código da Receita":* selecionar "140120 EMISSÃO DE CARTEIRA DE REGISTRO NACIONAL MIGRATÓRIO". Taxa de R\$ 204,77.
- 5) Depois clicar em "Gerar"
- 6) Imprimir para pagar no banco (PAGAMENTO SOMENTE EM REAIS E EM NOTAS)

## Cadastro para o CPF

O CPF agora é emitido de forma online através do seguinte link: <u>https://www.receita.fazenda.gov.br/Aplicacoes/SSL/ATCTA/CPF/InscricaoCpfEstrangeiro/defaul</u> <u>t.asp</u>

Caso ainda não tenha endereço pode colocar o da POLI:

Av. Prof. Luciano Gualberto, 380, travessa 3 Butantã CEP 05508-010 Tel. (11)3091-5751

Será gerado um comprovante, que deve ser levado impresso à Receita Federal e mostrado juntamente com o passaporte.

#### Papéis Impressos

- 1) O estrangeiro deverá portar:
  - a) O formulário feito pela internet;
  - b) Uma guia com valor de R\$ 204,77;
  - c) O cadastro do CPF.
- 2) Observações:
  - a) Verificar se todos os dados contidos nas guias estão corretos.

## Texto do site da Polícia

"A documentação exigida depende do tipo de amparo legal que o estrangeiro possua para estada no Brasil. Porém, em linhas gerais, os documentos necessários são:

Em Imigração > Documentos Necessários:

- Formulário de solicitação preenchido;
- Duas fotos 3x4, recentes, coloridas e com fundo branco;
- Declaração de endereço eletrônico e demais meios de contato (anexo XIX da Portaria Interministerial nº 3/2018) → CRInt pode imprimir isso;
- Documento de viagem válido ou outro documento que comprove a identidade e a nacionalidade, nos termos dos tratados de que o País seja parte;
- Certidão de nascimento ou casamento ou certidão consular ou formulário do visto, quando o documento de viagem ou documento oficial de identidade não trouxer dados sobre filiação;
- Formulário original do visto/consulta ao visto no STI, conforme o caso;
- Comprovante de pagamento da taxa de emissão de CRNM, quando aplicável
  - (código de receita 140120, no valor de **R\$204,77**);"

Para imprimir o check list, clique aqui.

# **Matrícula**

#### Verificar grade e escolher matérias

- 1) A CRInt entrega um documento dizendo quais são as matérias em que cada intercambista está inscrito
  - a) Conferir se são essas as matérias que realmente deseja ou precisa fazer
  - b) Lembrar que é preciso pelo menos 12 créditos inscritos isso é o que a POLI exige, mas pode ser que a IES do exterior tenham outro critério.
  - c) Utilizar o MATRUSP (<u>http://bcc.ime.usp.br/matrusp/</u>) e verificar se não há conflito de matérias. NÃO PODE HAVER CONFLITO!
  - d) Caso alguma alteração deva ser feita, olhe as disciplinas disponíveis no Júpiter (<u>https://uspdigital.usp.br/jupiterweb/jupDepartamentoLista?codcg=3&tipo=T</u>)
  - ou também por meio desse site (alguns já estão mais acostumados com ele): <u>https://www.poli.usp.br/internacional/exchange-student-study-at-poli/disciplines-courses-offered</u> e monte horário no MATRUSP.

#### Preencher requerimento de matrícula

Caso NÃO seja necessário incluir ou excluir alguma matéria, pule esses próximos passos e entregue a folha em branco.

 Após decidido o horário pelo MATRUSP, o intercambista deve preencher as duas folhas de Requerimento (uma para EXCLUSÃO e a outra para INCLUSÃO de matérias):

a) Em "Nome Completo": colocar o nome na ordem normal do Brasil (sobrenome depois do nome)

b) Em "Nº USP": você já deve ter número USP, se não tiver checar com a CRInt

c) Em "Nome da Instituição de Ensino Superior": colocar faculdade de origem

d) Em "Período de Intercâmbio": se não souber o dia exato de Início e Término, colocar só o mês.

2) Como preencher o plano de estudos

a) Colocar primeiro as matérias a serem EXCLUÍDAS, neste caso deve-se preencher com o "Código" e o "Nome da Disciplina" (não precisa preencher Turma/Créditos/Semestre). Em "AUTORIZADA PELO PROFESSOR" escrever "FAVOR EXCLUIR"

b) Depois colocar as matérias a serem INCLUÍDAS, neste caso precisa preencher tudo (Código/Disciplina/Turma/Créditos/Semestre\*) CORRETAMENTE, por isso olhem bem no Júpiter. Deixar "AUTORIZADA PELO PROFESSOR" em BRANCO

c) Na tabela de horários, preencher o horário com a grade que ele pretende. Ou seja, todas as matérias (mesmo as que não houveram alterações por requerimento)

#### Recebimento do Cartão USP

A CRInt vai entregar o Cartão USP (às vezes, pode acontecer de não ter chegado todas as carteirinhas). Os estrangeiros, ao retirar a carteirinha, devem assinar comprovando que já retirou.

Além disso, alguns estrangeiros precisam de um "Atestado de Matrícula" para enviar para a Escola de origem, então quando for retirar o Cartão USP, perguntar na CRInt se eles têm o Atestado de matrícula

Obs: o Atestado de Matrícula também é útil para alunos de DD que não possuem Cartão USP comprovarem no SAS que são alunos e assim, poderem bandejar. (caso ainda não tenha a carteirinha, tentar login no app e-Card e recarregar para refeições).

#### **Retirada do BUSP**

O BUSP é retirado na Seção de Graduação ou com a CRInt. Caso seja na seção de Graduação, tenha um documento com o nome em mãos.

## <u>Banco</u>

#### Pagamento da guia do RNM

O pagamento do GRU (taxa referente ao RNM) deve ser efetuado no Banco do Brasil com dinheiro em espécie e em reais. Pegue uma senha para o atendimento.

No caixa, cada estrangeiro tem que pagar a guia do RNM de R\$204,77. É necessário guardar o comprovante do pagamento da GRU para levar à Polícia Federal.

## <u>Cartório</u>

É preciso tirar cópias autenticadas do passaporte para levar até a Polícia Federal.

Endereço: Rua Pirajussara, 432, Butantã (próximo à estação de metrô).

1) Chegando lá:

a) No caixa de atendimento, vocês devem solicitar:

- 2 cópias autenticadas da primeira folha do passaporte (a que tem a foto)
- 2 cópias autenticadas do visto de estudante (se houver)
- b) De lá, vá para o caixa de pagamento  $\rightarrow$  Só aceita dinheiro ou débito

c) Depois de pagar, deve-se esperar e ficar atento ao letreiro para aguardar a impressão das cópias. O funcionário vai chamar por número.

d) Uma cópia da folha com foto + uma cópia do visto, tiradas no cartório = deve ser entregue no dia da entrevista da Polícia Federal.

obs: A Polícia Federal também pede uma cópia normal de cada folha do Passaporte (inclusive as capas e todas as folhas em branco), que podem ser tiradas sem

a autenticação, ou seja, não precisa nem deve ser no cartório, e podem ser feitas em qualquer xerox (tem um na frente da Polícia Federal). A outra cópia da folha com foto e do visto servem para substituir o documento original, que agora deve ficar bem guardadinho em casa!

# Informações Adicionais

## Bilhete Único de Estudante

1. Documentos necessários: Atestado de Matrícula, Comprovante de Residência, CPF e RNM. Obss: Não é possível solicitar online. É necessário ir até o SAS com estes documentos em mãos.

2. Entrar no site da SPTrans e pedir o bilhete.

3. De 20 a 30 dias ele vai chegar na unidade de ensino (POLI) e você recebe uma notificação no app da SPTRANS.

#### UNIDADE SPTRANS MAIS PRÓXIMA DA USP

Term. Pinheiros Endereço: R. GILBERTO SABINO, 133 Horário de funcionamento: 00:00 - 23:590